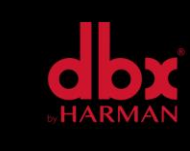

vI.0

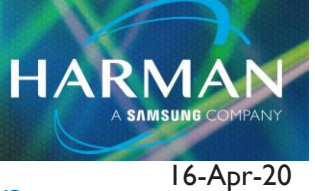

## How to Use a ZC-9 as a Scene Selector

How To Use a ZC-9 as a Scene Selector

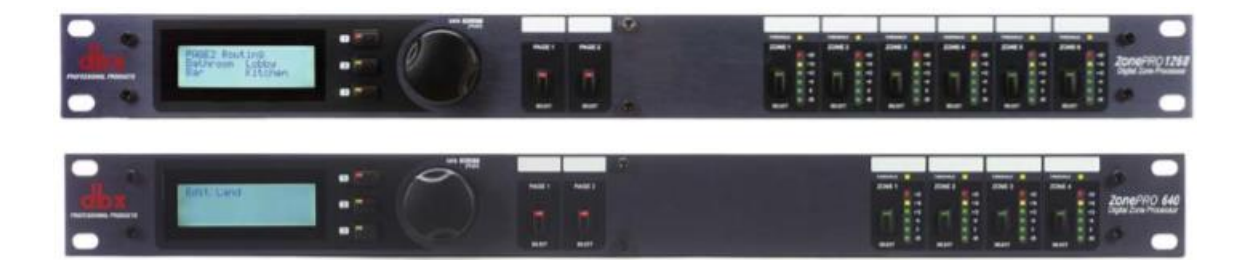

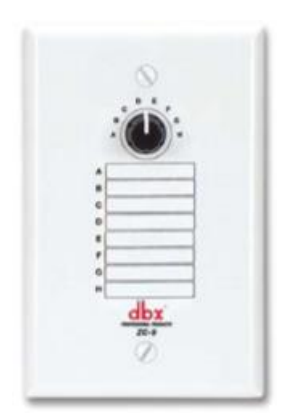

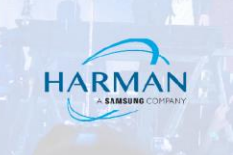

Select a ZC-4 in the ID I position and check "Scene". Then click the "Edit" box.

| Configuration Wizard                                                                                |                                     |               |        |                      |                       |        |  |  |  |  |
|----------------------------------------------------------------------------------------------------|-------------------------------------|---------------|--------|----------------------|-----------------------|--------|--|--|--|--|
| ZonePRO Configuration Wizard - ZC Panel Configuration Enter your ZC panel configuration information |                                     |               |        |                      |                       |        |  |  |  |  |
| # Туре                                                                                              | e Name                              |               | Pag    | e Pagin<br>Mic 1 Mic | g Source<br>: 2 51 52 | Edit   |  |  |  |  |
| 1 ZC 4<br>Scene                                                                                     | Zone Controller                     | Scene Control |        | I                    |                       |        |  |  |  |  |
| 2 None                                                                                              | Zone Controller                     |               |        |                      |                       |        |  |  |  |  |
| 3 None                                                                                              | Zone Controller                     |               |        |                      |                       |        |  |  |  |  |
| 5 None                                                                                              | Zone Controller                     |               |        |                      |                       |        |  |  |  |  |
| 6 None                                                                                              | Zone Controller                     |               |        |                      |                       |        |  |  |  |  |
| 7 None                                                                                              | Zone Controller                     |               |        |                      |                       |        |  |  |  |  |
| 9 None                                                                                              | Zone Controller     Zone Controller |               |        |                      |                       |        |  |  |  |  |
| 10 None                                                                                             | Zone Controller                     |               |        |                      |                       |        |  |  |  |  |
| 11 None                                                                                             | Zone Controller                     |               |        |                      |                       |        |  |  |  |  |
| 12 None                                                                                             | Zone Controller                     |               |        |                      |                       |        |  |  |  |  |
|                                                                                                    |                                     |               | Cancel | < Back               | Next >                | Finish |  |  |  |  |

In the Edit window assign which position will select which scene. Not all of the binary positions will work. Below shows which binary positions work and which position on the ZC-9 they correspond to.

HARMAN

| ZC 4: S | tage Address: 1 |     |          |            |   |
|---------|-----------------|-----|----------|------------|---|
|         |                 |     |          |            |   |
| 0       | Do Nothing      | -   | 8        | Do Nothing | - |
| 1       | Do Nothing      | -   | ≪        | Scene 5    |   |
| 2       | Do Nothing      | -   | 40       | Scene 6    |   |
|         | Scene 1         |     | <1       | Scene 7    |   |
| 4       | Scene 2         |     | <u> </u> | Scene 8    | • |
| 5       | Do Nothing      | -   | 13       | Do Nothing | • |
| 6       | Scene 3         |     | 14       | Do Nothing | • |
|         | Scene 4         |     | 15       | Do Nothing | • |
|         |                 |     |          |            |   |
|         |                 | Ok_ | С        | ancel      |   |

## **ZC-4 Binary Settings**

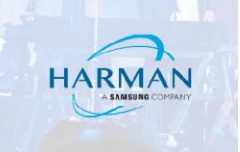

This screenshot shows another way of looking at which rotary position corresponds to which binary position.

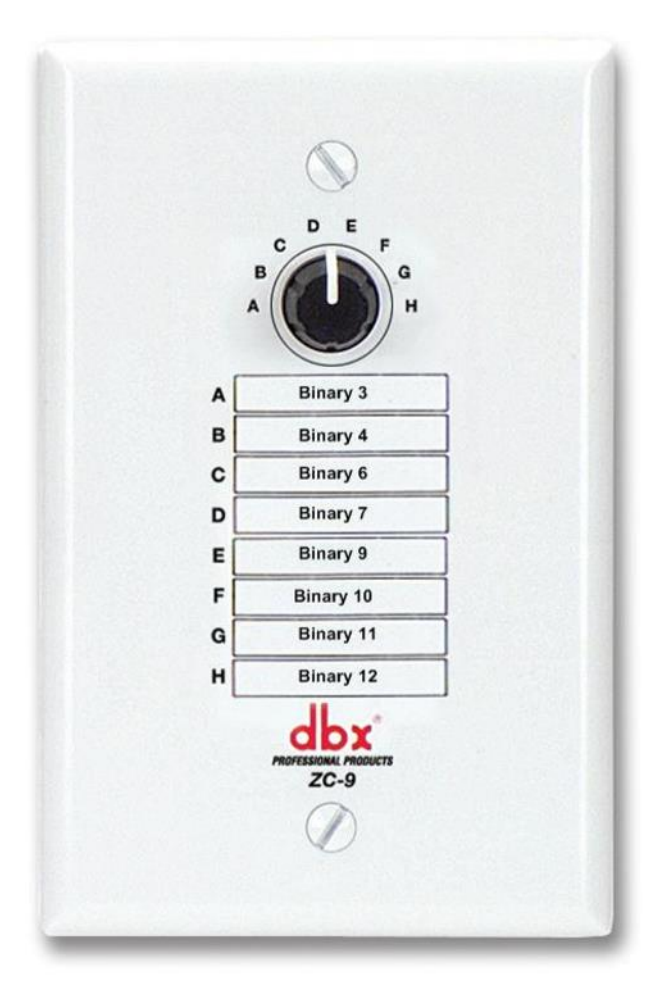

## About HARMAN Professional Solutions

HARMAN Professional Solutions is the world's largest professional audio, video, lighting, and control products and systems company. Our brands comprise AKG Acoustics®, AMX®, BSS Audio®, Crown International®, dbx Professional®, DigiTech®, JBL Professional®, Lexicon Pro®, Martin®, Soundcraft® and Studer®. These best-in-class products are designed, manufactured and delivered to a variety of customers in markets including tour, cinema and retail as well as corporate, government, education, large venue and hospitality. For scalable, high-impact communication and entertainment systems, HARMAN Professional Solutions is your single point of contact. www.harmanpro.com

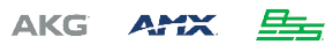

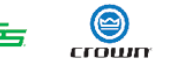

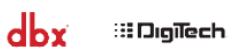

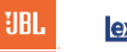

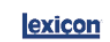

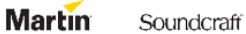

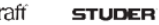